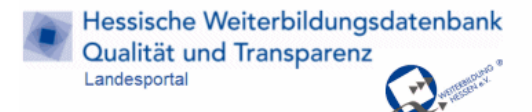

# Kurse in der Hessischen Weiterbildungsdatenbank veröffentlichen und bearbeiten

Wenn Sie Kurse in der Hessischen Weiterbildungsdatenbank veröffentlichen möchten, benötigen wir als ersten Schritt Ihre Anbieterdaten. Ein Formular zur Aufnahme als Anbieter können Sie per E-Mail bei <u>info@tig-gmbh.de</u> anfordern. Nachdem Ihr Profil veröffentlicht ist, erhalten Sie das Passwort für den Online-Zugang.

Für die Online-Pflege empfehlen wir die Nutzung des Browsers Firefox.

#### Anmelden: Schritt 1 – die eigene Einrichtung suchen

- Zum Anmelden gehen Sie auf <u>www.hessen-weiterbildung.de</u>. Wählen Sie den Navigationspunkt Kurs- oder Anbietersuche.
- Suchen Sie Ihre Einrichtung: Geben Sie den Namen Ihrer Einrichtung oder die Anfangsbuchstaben im Suchfeld ein, und wählen Sie dann die Einrichtung in der Liste.
- Klicken Sie auf den Suchen-Button.

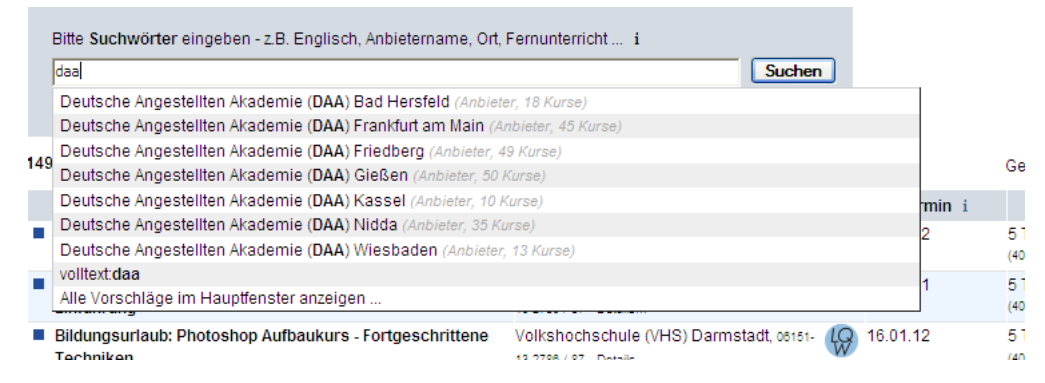

## Anmelden: Schritt 2 - Kurs wählen

• Wählen Sie den Kurs, den Sie bearbeiten wollen.

Wenn Sie mehrere Kurse überarbeiten, bereits abgelaufene Kurse aktualisieren oder neue Angebote eintragen wollen, können Sie einen beliebigen Kurs wählen.

Falls Sie keinen Kurs veröffentlicht haben, klicken Sie auf den Eintrag "Hinweis: Kursinformationen dieses Anbieters in der Hessischen Weiterbildungsdatenbank".

| * 7 Favoriten ×   Bitte Suchwörter eingeben - z.B. Englisch, An                                                 | bietername, Ort, Fernunterricht i                                            |            |       |       |         |       |          |
|----------------------------------------------------------------------------------------------------|------------------------------------------------------------------------------|------------|-------|-------|---------|-------|----------|
| Deutsche Angestellten Akademie (DAA) Bad Hersfeld,                                                              | Suche                                                                        |            |       |       |         |       |          |
| Erweitern   Neue Suche   Anbieter anzeigen   Drucken                                                            |                                                                              |            |       |       |         |       |          |
| 1 Angebot zum Suchauftrag:                                                                                      |                                                                              |            |       |       |         |       |          |
| Angebot i<br>mit ★ merken                                                                                       | Anbieter i                                                                   | Termin 🔺 i | Dauer | Art i | Preis i | Ort i | Kurs-Nr. |
| <ul> <li>Hinweis: Kursinformationen dieses Anbieters in der<br/>Hessischen Weiterbildungsdatenbank *</li> </ul> | Deutsche Angestellten Akademie (DAA) Bad<br>Hersfeld, 06621 796887 - Details | k. A.      | k. A. |       | k.A.    | k. A. | x        |

1 Angebot zum Suchauftrag in 0,003 Sekunden – 🔝 Updates abonnieren i

• Sie kommen auf die Seite mit der Kursbeschreibung.

Gehen Sie nun auf den Link "Bearbeiten" am Seitenende und scrollen Sie nach oben.

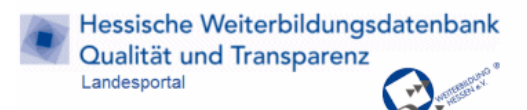

#### Anmelden: Schritt 3 - Einloggen

• Sie können sich nun anmelden.

Das Feld mit dem Anbietername ist bereits ausgefüllt. Das Passwort erhalten Sie der TIG GmbH, nachdem Sie uns das Anbieterdaten-Formular geschickt haben und Ihre Anbieterdaten eingetragen worden sind.

Falls Ihnen Ihr Passwort nicht mehr vorliegt, senden wir Ihnen gerne ein Neues zu.

#### Login

| Anbietername oder -ID: | Deutsche Angestellten Akade | mie (DAA) Bad Hersfel |
|------------------------|-----------------------------|-----------------------|
| Passwort:              |                             | Passwort vergessen?   |
|                        | OK - Login Abbruch          |                       |

Schön, dass Sie sich entschieden haben, Ihre Kursdaten online zu aktualisieren! Eine Anleitung, wie neue Kurse in das Portalnetz der Hessischen Weiterbildungsdatenbank aufgenommen werden, sowie zur Online-Datenpflege erhalten Sie hier.

#### Neuen Kurs eintragen

• Nach dem Anmelden können Sie den gewählten Kurs bearbeiten, sich eine Liste mit allen (abgelaufenen und aktuellen) Kursen anzeigen lassen und diese bearbeiten oder einen neuen Kurs anlegen. Die Links dazu finden Sie oben im den gelben Balken.

| für Anbieter: Alle Kurse   Neuer Kurs   Hilfe | eingeloggt als: Deutsche Angestellten Aka   Logout |
|-----------------------------------------------|----------------------------------------------------|

#### Kurs bearbeiten

Kurstitel: Hinweis: Kursinformationen dieses Anbieters in der Hessischen Weiterbildungsdatenbank +Förderung +Fernunterricht

| Kursbeschreibung: | "'Fett'" "Kursiv"                                                                  |  |
|-------------------|------------------------------------------------------------------------------------|--|
|                   |                                                                                    |  |
|                   | ====                                                                               |  |
|                   | < <center>Sie sehen nur diesen Hinweis und keine weiteren Kursangebote?</center> = |  |

Wenn Sie keine aktuellen Kurse eingestellt haben, sehen Sie lediglich den Eintrag "Hinweis: Kursinformationen dieses Anbieters in der Hessischen Weiterbildungsdatenbank

WICHTIG!! Dies ist ein Platzhalter-Eintrag, der verhindert, dass Ihr Anbieterprofil ausgeblendet wird, falls Sie keine aktuellen Kurse eingestellt haben. Bitte bearbeiten Sie diesen Platzhalter daher auf keinen Fall. Wird er gelöscht, ist damit auch das Anbieterprofil ausgeblendet.

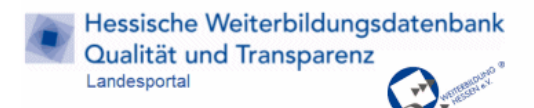

- Können abgelaufene Kurse aktualisiert werden? Abgelaufene Kurse, die an einem neuen Termin stattfinden, müssen Sie nicht neu anlegen. Sie müssen hier nur das Datum ändern, wenn Inhalte und sonstige Konditionen unverändert bleiben. Alte Kurse finden Sie über den Link "Alle Kurse".
- Ein Kurs findet mehrmals im Jahr statt. Müssen mehrere Kurse angelegt werden? Wenn der gleiche Kurs wiederholt stattfindet (an mehreren Terminen oder Orten), müssen Sie diesen Kurs nur einmal anlegen. Für die einzelnen Termine legen Sie jeweils eine eigene Durchführung an. Ein Kurs kann also mehrere Durchführungen haben.

## Erforderliche Angaben zu einem Kurs

- Titel und Beschreibung (was?)
- Datum und Uhrzeit, Beginn und Ende (wann?)
- Straße, PLZ und Ort (wo?)
- Preis (wie viel?)

## Weitere sinnvolle Angaben

- Stundenzahl
- Maximale Teilnehmerzahl
- Preisermäßigungen
- Materialien
- Fördermöglichkeiten

Beschreiben Sie die Kurse möglichst genau. So können die Angebote leichter gefunden und verglichen werden. Falls keine exakten Angaben möglich sind, können Sie Umschreibungen bzw. Hinweise einfügen (z.B. Tagescode anstatt Uhrzeit, Monat anstatt genauem Datum, Preishinweise anstatt exaktem Preis).

Ein Kurs besteht aus einem Titel und einer Kursbeschreibung sowie aus beliebig vielen "Durchführungen", die Angaben zum Ort, Preis, Datum, etc. enthalten. Findet ein Kurs mit dem gleichen Titel und der gleichen Beschreibung wiederholt an verschiedenen Orten oder Tagen statt, wird ein einziger Kurs mit mehreren Durchführungen erfasst (und nicht mehrere Kurse).

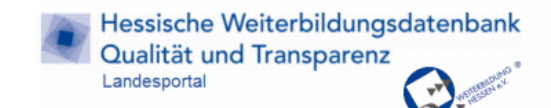

## Beispiel für einen vollständig beschriebenen Kurs

| Summer         Summer                                                                                                    | für Anbieter: Alle Kurs                                                                                                    | se   Neuer Kurs   Hilfe                                                                                                    |                                                                                                    |                                                                                                    |                                                                                                    |                                                                                                    |                                                                                                    |                                                                                                    |                                                                                                    |                                                                                                    | eingelog                                                                                                    | gt als: Deu                                                                                                    | tsche Ange                                                                                                    | stellten Ak                                                                                                    | a   Logout                                 |
|----------------------------------------------------------------------------------------------------|----------------------------------------------------------------------------------------------------|----------------------------------------------------------------------------------------------------|----------------------------------------------------------------------------------------------------|----------------------------------------------------------------------------------------------------|----------------------------------------------------------------------------------------------------|----------------------------------------------------------------------------------------------------|----------------------------------------------------------------------------------------------------|----------------------------------------------------------------------------------------------------|----------------------------------------------------------------------------------------------------|----------------------------------------------------------------------------------------------------|----------------------------------------------------------------------------------------------------|----------------------------------------------------------------------------------------------------|----------------------------------------------------------------------------------------------------|----------------------------------------------------------------------------------------------------|--------------------------------------------|
| Notes         Notes                                                                                                    | Kurs bearbe                                                                                                    | eiten                                                                                                    |                                                                                                    |                                                                                                    |                                                                                                    |                                                                                                    |                                                                                                    |                                                                                                    |                                                                                                    |                                                                                                    |                                                                                                    |                                                                                                    |                                                                                                    |                                                                                                    |                                            |
| Bitchgerindeske:                                                                                                    | Kurstitel:                                                                                                    | Bürowirtschaft +Fe                                                                                                    | rnunterricht                                                                                                    |                                                                                                    |                                                                                                    |                                                                                                    |                                                                                                    |                                                                                                    |                                                                                                    |                                                                                                    |                                                                                                    |                                                                                                    |                                                                                                    |                                                                                                    |                                            |
| AZV:H:::::::::::::::::::::::::::::::::::                                                                                                    |                                                                                                    | Bildungsurlaubs-Nr.:                                                                                                    |                                                                                                    |                                                                                                    | (Nötig zur Anzeig                                                                                                    | e als Bildunos                                                                                                    | surlaub/Freist                                                                                                    | elluna)                                                                                                    |                                                                                                    |                                                                                                    |                                                                                                    |                                                                                                    |                                                                                                    |                                                                                                    |                                            |
| seedep fordrang: Biddungsgubchen                                                                                                    |                                                                                                    | AZWV-Nr.:                                                                                                    | 2010M1009                                                                                                    | 87                                                                                                    | (Nötig zur Suche                                                                                                    | e nach Bildung                                                                                                    | sgutschein)                                                                                                    | 0,                                                                                                    |                                                                                                    |                                                                                                    |                                                                                                    |                                                                                                    |                                                                                                    |                                                                                                    |                                            |
| Korsbeschreibung                                                                                                    |                                                                                                    | sonstige Förderung:                                                                                                    | Bildungsguts                                                                                                    | schein 👻                                                                                                    |                                                                                                    | -                                                                                                    |                                                                                                    |                                                                                                    |                                                                                                    |                                                                                                    |                                                                                                    |                                                                                                    |                                                                                                    |                                                                                                    |                                            |
| <pre>international international internation</pre> | Kursbeschreibung:                                                                                                    |                                                                                                    |                                                                                                    |                                                                                                    |                                                                                                    |                                                                                                    |                                                                                                    |                                                                                                    |                                                                                                    |                                                                                                    |                                                                                                    |                                                                                                    |                                                                                                    |                                                                                                    |                                            |
| Durchführung:         etopeen - docken         Durchführungs-Nr:         19:12:2011         Dur:       2.30rr         Dur:       2.30rr         Outer:       2.30rr         Outerouter:       2.30rr                                                                                                    |                                                                                                    | "Fett" "Kursiv"<br>'''Mögliche In<br>(li>Textverari<br>unseres Bildun<br>der Interessen<br>Es sollen die<br>Kenntnisse und<br>erreichen. Waa<br>stehen! <ul> -<br/>Fortbildung. S<br/>modulares Weit<br/>dort, wo aktuu<br/>systematisch :<br/>wollen, um so<br/>Weiterbildung<br/>die neust Ted</ul> | nhalte:'''<br>beitungngssystems<br>ten und Ir<br>persönlich<br>i Fähigkeit<br>s bietet då<br>(li>Unser m<br>Sie bestimm<br>terbildungs<br>lles Wisse<br>lles Wisse<br>ihre Weiter<br>ihre Vermi<br>ssystem ste<br>chnik zur V | <pre><ul> <li><ul> <li>&gt;<li>&gt;<li>&gt;<li>&gt; chi&gt;&gt;chi&gt;&gt;chi</li></li></li></li></ul></li></ul></pre> | Büroorganis<br>riftverkehn<br>h Vorteil,<br>innen und a<br>vuflichen B<br>belt werder<br>odulare '''<br>System biet<br>vette ein st<br>'li> di>UT<br>lanen wolle<br>ancen gezie<br>erfahrene<br> | sation <li>sation</li> <li>sation</li> <li>dass die<br/>auf die A<br/>Competenza<br/>h, um ein<br/>W''eite<br/>tet vielf<br/>einsteig<br/>tändig ak<br/>nser modu<br/>en, ihre<br/>elt zu ve<br/>Lernbera<br/>'''Eins</li> | i> <li>i&gt; clip<br/>i&gt;Englis<br/>Bildung<br/>Anforderu<br/>ten und H<br/>ac zeitna<br/>tribildung<br/>Tältige V<br/>gen, was<br/>stuelles<br/>llares We<br/>Qualifi<br/>tribesser<br/>tter/inne<br/>stieg/Dau</li> | Kommun<br>sche K<br>gsinhal<br>ungen (<br>Kenntn:<br>he Ini<br>gs'''s<br>Variat:<br>Sie 10<br>Angeb<br>Sie 10<br>Angeb<br>Sie 10<br>An | <pre>ikation orrespon lte indi des Arbe isse gez tegratic ''ystem ionsmögl ernen, w ot von I ildungss erhöhen &gt; <li>In Seite. Ein Ein</li></pre> | im Bürc<br>denzviduell<br>itsmarb<br>ielt ab<br>n in de<br>n - MWS<br>ichkeit<br>fie schr<br>erneinh<br>ystem 1<br>woller<br>unsere<br>Selbstw<br>stieg | <pre>&gt;&gt;/li&gt;<br/>li&gt; <br/>l auf o<br/>ktes op<br/>ktualis<br/>en erst<br/>? - Win<br/>ten für<br/>hell Si<br/>heiten.<br/>richtet<br/>h und 2<br/>em modu<br/>verstär<br/>in die</pre> | <li>Sch<br/>il&gt; Die<br/>iie Defi<br/>timal a<br/>giert we<br/>cen Arbec<br/>cholen<br/>ceierne g<br/>ceierne<br/>ceierne<br/>sich a<br/>usatzwi<br/>alaren<br/>adlich s<br/>Module</li> | meibtrai<br>modulare<br>zite und<br>abgestimm<br>rden sov<br>eitsmarkt<br>Sie da a<br>gezielte<br>en. <li>Bildung k<br/>an alle,<br/>issen erv<br/>steht Ihr<br/>ist jede</li> | ining <li>e Strukt<br/>i Wünsch<br/>at werde<br/>vie neue<br/>z zu<br/>ab, wo S<br/><li>Uns<br/>beginnt<br/>die<br/>verben<br/>hen auch<br/>erzeit n</li></li> | i> A<br>ur<br>e<br>n. E<br>ie<br>er<br>ach |
| <pre>tegeeen.dischen Durchtlihrungs-Mr:: 1428154857 Termin: 19.12.2011 bis 27.02.2014 We Di W Dir F Sa 5s httmm, httmm Uhr Terminoptionen:  Dauer: 2. Jahre  (wird. wen möglich. aus Wohneng/Uhrait automatisch berechnet) Tagescode:  Quer, Ulex, Sander Mark, aus Wohneng/Uhrait automatisch berechnet) Stunden: 801 Unterrichtsstunden mit max  (wird. wen möglich. aus Wohneng/Uhrait automatisch berechnet) Stunden: 801 Unterrichtsstunden mit max (wird. wen möglich. aus Wohneng/Uhrait automatisch berechnet) Stunden: 801 Unterrichtsstunden mit max (her Weranstatungsort: Leinenweberstraße 3) So 10 EUR -Sooderseine sPeetinnees Veranstatungsort:  (her Weranstatungsort: "Fett" "Wrait/" [[Verweit]] [[http://www.daa.de/index.php?id=248ano_cache=1s course2id=1428154857 / Annel daug]]</pre>                                                                                                    | Durchführung:                                                                                                    |                                                                                                    |                                                                                                    |                                                                                                    |                                                                                                    |                                                                                                    |                                                                                                    |                                                                                                    |                                                                                                    |                                                                                                    |                                                                                                    |                                                                                                    |                                                                                                    |                                                                                                    |                                            |
| Termin:       19.12.2011 bs 27.02.2014 Mo Di M Do Fr Sa So Immer American Unr<br>Terminoptonen:         Dure:       21.21 bs 27.02.2014 Mo Di M Do Fr Sa So Immer American Unr<br>Tagescode:         Stunden:       801 Interrichtsstunden mt max.         A Teinehmende       Gesamtpreis Inti. MvSt:       0         Else +Sonderpreis +Preishinweise       Veranstatungsort:       Leinerweberstraße 3         Veranstatungsort:       Leinerweberstraße 3       36251 Bad Hersfeld         Kurs-URL/Bemerkungen:       "Ferf" "Warzi'' (Veravei)]                                                                                                    | +kopieren -löschen                                                                                                    | Durchführungs-Nr.                                                                                                    | 14281                                                                                                    | 154857                                                                                                    |                                                                                                    |                                                                                                    |                                                                                                    |                                                                                                    |                                                                                                    |                                                                                                    |                                                                                                    |                                                                                                    |                                                                                                    |                                                                                                    |                                            |
| Terminoptiones:       Dauer: [2.Jahre]       (etd, wen might), ass Begins-Endedaum automatisch berechnet)         Tagescode:       (etd, wen might), ass Wochentag/Uhreat automatisch berechnet)         Stunden:       901 Unterrichtsstunden mit max: []         Bescode:       []       (etd, wen might), ass Wochentag/Uhreat automatisch berechnet)         Stunden:       901 Unterrichtsstunden mit max: []       []         Veranstattungsot:       Leinenweberstraße 3       36251 Bad Hersfeld         Kurs-URUBenerkungen:       "Fett" "Wurst" ([Verareis]]                                                                                                    |                                                                                                    | Termin:                                                                                                    | 19.12                                                                                                    | .2011 bis 2                                                                                                    | 27.02.2014                                                                                                    | Mo Di N                                                                                                    | Ai Do Fr S                                                                                                    | Sa So                                                                                                    | hh:mn-                                                                                                    | hh:mn U                                                                                                    | Jhr                                                                                                    |                                                                                                    |                                                                                                    |                                                                                                    |                                            |
| Date:       2 Jahre       • (wid, waen mögloh, aus Begion-Endedaum automatisch berechnet)         Tagescode:       • (wid, waen mögloh, aus Wochentag/Uhrzeit automatisch berechnet)         Stunder:       B01 Unterrichtsstunden mit max.       Teilnehmende         Gesamtpreis inkl. MVSt       0       EUR -Sonderpreis -Preishinveise         Veranstaltungsort:       Leinenweberstraße 3       36251       Bad Hersfeld         Kurs-URL/Bemerkungen:       "Fett":       "Kursiv" ([Verweils]]       [[[http://www.daa.de/index.php?id=248sno_cache=16         course I de Volständigket:       Kursiver Markingket zu ethöhen, geben Sie bite alle Teilnehmendenanzahlen ein. Es fehlen hatkuel 1 Angaben hierzu.                                                                                                    |                                                                                                    |                                                                                                    | Termino                                                                                                    | ptionen:                                                                                                    |                                                                                                    | •                                                                                                    |                                                                                                    |                                                                                                    |                                                                                                    |                                                                                                    |                                                                                                    |                                                                                                    |                                                                                                    |                                                                                                    |                                            |
| Tagescole:       • (wid, wen miglich, sie Wochentag/Uhrzit automatisch berechnet)         Stunden:       801         Unterrichtsstunden mt max, K.A. Teihehmende         Gesantpreis inkl. MvSt:       0         EUR + Sonderpreis + Preishinweise         Veranstatungsort:       Linenweberstraße 3         36251       Bad Hersfeld         Kurs-URL/Bemerkungen:       "Fett": "Karsiv" [Verweis]]         [[[http://www.daa.de/index.pbp?id=248sno_cache=1s         course Id=1428154857   Annel dung]]                                                                                                    |                                                                                                    |                                                                                                    | Dauer:                                                                                                    | 2 Jahre                                                                                                    | ▼ (wird, wenn                                                                                                    | möglich, aus l                                                                                                    | Beginn-/Ende                                                                                                    | datum aut                                                                                                    | tomatisch be                                                                                                    | rechnet)                                                                                                    |                                                                                                    |                                                                                                    |                                                                                                    |                                                                                                    |                                            |
| Stunden:       B01       Unterrichtsstunden mit max. k_i Teinehmende         Gesamtpreis inkl. MwSt:       0       EUR +Sondepreis +Preishinweise         Veranstallungsort:       Leinenweberstraße 3       36251       Bad Hersfeld         Kurs-URL/Bemerkungen:       ""Fett"       "Warsiv" [[Verweis]]      12         Informationen zu Vollständigkeit: Kursinformation: 80% Vollständigkeit (ab 50% OK) i                                                                                                    |                                                                                                    |                                                                                                    | Tagesc                                                                                                    | ode:                                                                                                    | ▼ (wire                                                                                                    | d, wenn mögli                                                                                                    | ch, aus Woch                                                                                                    | entag/Uh                                                                                                    | rzeit automat                                                                                                    | tisch berech                                                                                                    | hnet)                                                                                                    |                                                                                                    |                                                                                                    |                                                                                                    |                                            |
| Gesamtpreis inkl. MwSt:       0       EUR +Sonderpreis +Preishinweise         Veranstatungsor:       Leinenweberstraße 3       36251       Bad Hersfeld         Kurs-URL/Bemerkungen:       "Fett"       "Kwrsiv"       [[Verweis]]         [[Interp://www.das.de/index.php?id=248sno_cache=1s         courseId=1428154857       Anneldung]]         .tim                                                                                                    |                                                                                                    | Stunden:                                                                                                    | 801 u                                                                                                    | Unterrichtsstun                                                                                                    | iden mit max.                                                                                                    | k. A. Teilnei                                                                                                    | hmende                                                                                                    |                                                                                                    |                                                                                                    |                                                                                                    |                                                                                                    |                                                                                                    |                                                                                                    |                                                                                                    |                                            |
| Veranstatungsort:       Leinenweberstraße 3       36251       Bad Hersfeld         Kurs-URL/Bemerkungen:       "Fett"       "Kursiv" [[Verweis]]       [[http://www.das.de/index.php?id=248eno_cache=1s         course I.d=1428154857 [Anneldung]]                                                                                                    |                                                                                                    | Gesamtpreis inkl. N                                                                                                    | lwSt: 0                                                                                                    | EUR +Sonderp                                                                                                    | oreis +Preishinwei                                                                                                    | se                                                                                                    |                                                                                                    |                                                                                                    |                                                                                                    |                                                                                                    |                                                                                                    |                                                                                                    |                                                                                                    |                                                                                                    |                                            |
| Kurs-URL/Bemerkungen: ""Fett" "Kursiv" [[Verweis]]         [[Ihttp://www.daa.de/index.php?id=248sno_cache=1s         courseId=1428154857[Anmeldung]]        :         Informationen zu Vollständigkeit: Kursinformation: 80% Vollständigkeit (ab 50% OK).j         - Um die Vollständigkeit: Kursinformation: 80% Vollständigkeit (ab 50% OK).j         - Um die Vollständigkeit: zu erhöhen, geben Sie bitte alle Eeinehmendenanzahlen ein. Es fehien aktuel 1 Angaben hierzu.         - Um die Vollständigkeit zu erhöhen, geben Sie bitte alle Endezeiten ein. Es fehien aktuel 1 Angaben hierzu.         - Um die Vollständigkeit zu erhöhen, geben Sie bitte alle Endezeiten ein. Es fehien aktuel 1 Angaben hierzu.         - Um die Vollständigkeit zu erhöhen, geben Sie bitte alle Endezeiten ein. Es fehien aktuel 1 Angaben hierzu.         - Um die Vollständigkeit zu erhöhen, geben Sie bitte alle Endezeiten ein. Es fehien aktuel 1 Angaben hierzu.         - Um die Vollständigkeit zu erhöhen, geben Sie bitte alle Endezeiten ein. Es fehien aktuel 1 Angaben hierzu.         - Um die Vollständigkeit zu erhöhen, geben Sie bitte alle Endezeiten ein. Es fehien aktuel 1 Angaben hierzu.         - Um die Vollständigkeit zu erhöhen, geben Sie bitte alle Endezeiten ein. Es fehien aktuel 1 Angaben hierzu.         - Um die Vollständigkeit zu erhöhen, geben Sie bitte alle Endezeiten ein. Es fehien aktuel 1 Angaben hierzu.         - Um die Vollständigkeit zu erhöhen, geben Sie bitte alle Endezeiten ein. Es fehien aktuel 1 Angaben hierzu.         - Um die Vollständigkeit.         - Gesta                                                                                                    |                                                                                                    | Veranstaltungsort:                                                                                                    | Leine                                                                                                    | nweberstraße                                                                                                    | e 3                                                                                                    | 36251                                                                                                    | Bad Her                                                                                                    | sfeld                                                                                                    |                                                                                                    |                                                                                                    |                                                                                                    |                                                                                                    |                                                                                                    |                                                                                                    |                                            |
| Informationen zu Vollständigkeit. Kursinformation: 80% Vollständigkeit (ab 50% OK) i         - Um die Vollständigkeit zu erhöhen, geben Sie bitte alle Teilnehmendenanzahlen ein. Es fehlen aktuel 1 Angaben hierzu.         - Um die Vollständigkeit zu erhöhen, geben Sie bitte alle Endezeiten ein. Es fehlen aktuel 1 Angaben hierzu.         - Um die Vollständigkeit zu erhöhen, geben Sie bitte alle Endezeiten ein. Es fehlen aktuel 1 Angaben hierzu.         - Um die Vollständigkeit zu erhöhen, geben Sie bitte alle Endezeiten ein. Es fehlen aktuel 1 Angaben hierzu.         - Um die Vollständigkeit zu erhöhen, geben Sie bitte alle Endezeiten ein. Es fehlen aktuel 1 Angaben hierzu.         - Um die Vollständigkeit zu erhöhen, geben Sie bitte alle Endezeiten ein. Es fehlen aktuel 1 Angaben hierzu.         - Um die Vollständigkeit zu erhöhen, geben Sie bitte alle Endezeiten ein. Es fehlen aktuel 1 Angaben hierzu.         - Um die Vollständigkeit zu erhöhen, geben Sie bitte alle Endezeiten ein. Es fehlen aktuel 1 Angaben hierzu.         - Um die Vollständigkeit zu erhöhen, geben Sie bitte alle Endezeiten ein. Es fehlen aktuel 1 Angaben hierzu.         - Um die Vollständigkeit zu erhöhen, geben Sie bitte alle Endezeiten ein. Es fehlen aktuel 1 Angaben hierzu.         - OK - Kurs speichern         - Abbruch         - Unchführungs-Nr.:       234567         - Termin:       08.10.2014 bis 21.12.2014       Mo Di Mi Do Fr Sa So hhmm- hhmm Uhr +Optionen         - Stunden:       k. A. Unterrichtsstunden mit max. 20 Teilnehmende       Gesamtpreis inkl. MwSt:       0 E                                                                                                    |                                                                                                    | Kurs-URL/Bemerku                                                                                                    | Ingen: "Fett"                                                                                                    | "Kursiv" [[                                                                                                    | Verweis11                                                                                                    |                                                                                                    |                                                                                                    |                                                                                                    |                                                                                                    |                                                                                                    |                                                                                                    |                                                                                                    |                                                                                                    |                                                                                                    |                                            |
| Informationen zu Vollständigkeit: Kursinformation: 80% Vollständigkeit (ab 50% OK.) i         - Um die Vollständigkeit zu erhöhen, geben Sie bitte alle Teilnehmendenanzahlen ein. Es fehlen aktuell 1 Angaben hierzu.         - Um die Vollständigkeit zu erhöhen, geben Sie bitte alle Beginnzeiten ein. Es fehlen aktuell 1 Angaben hierzu.         - Um die Vollständigkeit zu erhöhen, geben Sie bitte alle Endezeiten ein. Es fehlen aktuell 1 Angaben hierzu.         - Um die Vollständigkeit zu erhöhen, geben Sie bitte alle Endezeiten ein. Es fehlen aktuell 1 Angaben hierzu.         - Um die Vollständigkeit zu erhöhen, geben Sie bitte alle Endezeiten ein. Es fehlen aktuell 1 Angaben hierzu.         - Um die Vollständigkeit zu erhöhen, geben Sie bitte alle Endezeiten ein. Es fehlen aktuell 1 Angaben hierzu.         - Um die Vollständigkeit zu erhöhen, geben Sie bitte alle Endezeiten ein. Es fehlen aktuell 1 Angaben hierzu.         - Um die Vollständigkeit zu erhöhen, geben Sie bitte alle Endezeiten ein. Es fehlen aktuell 1 Angaben hierzu.         - Um die Vollständigkeit zu erhöhen, geben Sie bitte alle Endezeiten ein. Es fehlen aktuell 1 Angaben hierzu.         - Um die Vollständigkeit zu erhöhen, geben Sie bitte alle Endezeiten ein. Es fehlen aktuell 1 Angaben hierzu.         - Um die Vollständigkeit zu erhöhen, geben Sie bitte alle Endezeiten ein. Es fehlen aktuell 1 Angaben hierzu.         - Um die Vollständigkeit zu erhöhen, geben Sie bitte alle Endezeiten ein. Es fehlen aktuell 1 Angaben hierzu.         - Durchführung:         +kopieren -löschen         - Stunden:       Leinenweberstraße 3                                                                                                    |                                                                                                    |                                                                                                    | [[htt<br>cours                                                                                                    | p://www.da<br>eId=142815                                                                                               | a.de/index<br>4857 Anmel                                                                                                    | php?id=<br>dung]                                                                                                    | 248£no_c<br>]                                                                                                    | ache=1                                                                                                    | Le                                                                                                    |                                                                                                    |                                                                                                    |                                                                                                    |                                                                                                    |                                                                                                    |                                            |
| Durchführung:         +kopieren -löschen         Durchführungs-Nr.:       234567         Termin:       08.10.2014 bis 21.12.2014         Mo Di Mi Do Fr Sa So       hh:mn-hh:mn Uhr +Optionen         Stunden:       k. A. Unterrichtsstunden mit max. 20 Teilnehmende         Gesamtpreis inkl. MwSt:       0       EUR +Sonderpreis +Preishinweise         Veranstaltungsort:       Leinenweberstraße 3       36251 Bad Hersfeld         Kurs-URL/Bemerkungen:       "'Fett''' 'Kursiv'' [[Verweis]]         [[http://www.daa.de/index.php?id=248sno_cache=1s         courseId=1428151399 Anmeldung]]                                                                                                    | Informationen zu Vo<br>- Um die Vollständigkeit<br>- Um die Vollständigkeit<br>- Um die Vollständigkeit<br>OK - Kurs speict | Ilständigkeit: Kursir<br>zu erhöhen, geben S<br>zu erhöhen, geben S<br>zu erhöhen, geben S<br>hern Abbruch                                                                                                    | formation: 80%<br>ie bitte alle Tei<br>ie bitte alle Beg<br>ie bitte alle End                                                                                                    | 6 Vollständigke<br>Ilnehmenden<br>ginnzeiten ein<br>dezeiten ein. I                                                    | iit (ab 50% OK.<br>Ia <b>nzahlen</b> ein.<br>n. Es fehlen akt<br>Es fehlen aktue                                                                                                    | ) i<br>Es fehlen a<br>tuell 1 Anga<br>ell 1 Angabe                                                                                                    | ktuell 1 Ang<br>ben hierzu.<br>n hierzu.                                                                                                    | aben hie                                                                                                    | erzu.                                                                                                    |                                                                                                    |                                                                                                    |                                                                                                    |                                                                                                    |                                                                                                    |                                            |
| Termin:       08.10.2014 bis 21.12.2014 Mo Di Mi Do Fr Sa So hh:mn hh:mn Uhr +Optionen         Stunden:       k. A. Unterrichtsstunden mit max. 20 Teilnehmende         Gesamtpreis inkl. MwSt:       0 EUR +Sonderpreis +Preishinweise         Veranstaltungsort:       Leinenweberstraße 3 36251 Bad Hersfeld         Kurs-URL/Bemerkungen:       "Fett" "Kursiv" [[Verweis]]         [[http://www.daa.de/index.php?id=248sno_cache=1s         courseId=1428151399 Anmeldung]]                                                                                                    | Durchführung:<br>+kopieren -löschen                                                                                         | Durchführun                                                                                                    | gs-Nr.:                                                                                                    | 234567                                                                                                    |                                                                                                    |                                                                                                    |                                                                                                    |                                                                                                    |                                                                                                    |                                                                                                    |                                                                                                    |                                                                                                    |                                                                                                    |                                                                                                    | -                                          |
| Stunden:       k. A. Unterrichtsstunden mit max. 20 Teilnehmende         Gesamtpreis inkl. MwSt:       0       EUR +Sonderpreis +Preishinweise         Veranstaltungsort:       Leinenweberstraße 3       36251 Bad Hersfeld         Kurs-URL/Bemerkungen:       "'Fett''' "Kursiv" [[Verweis]]         [[http://www.daa.de/index.php?id=248sno_cache=1s         courseId=1428151399 Anmeldung]]                                                                                                    |                                                                                                    | Termin:                                                                                                    |                                                                                                    | 08 10 201                                                                                                    | 4 bis 21                                                                                                    | 12 2014                                                                                                    | Mo                                                                                                    | Dil Mil                                                                                                    | Do Fr S                                                                                                    | al Sol                                                                                                    | hh:m                                                                                                    | n-hhim                                                                                                    | ur Uhr +O                                                                                                    | otionen                                                                                                    |                                            |
| Gesamtpreis inkl. MwSt:       0       EUR +Sonderpreis +Preishinweise         Veranstaltungsort:       Leinenweberstraße 3       36251       Bad Hersfeld         Kurs-URL/Bemerkungen:       "'Fett''' ''Kursiv'' [[Verweis]]       [[http://www.daa.de/index.php?id=248sno_cache=1s         courseId=1428151399 Anmeldung]       []                                                                                                    |                                                                                                    | Stunden:                                                                                                    |                                                                                                    | k A Unter                                                                                                    | rrichtsstunde                                                                                                    | en mit max                                                                                                    | 20 Te                                                                                                    | ilnehm                                                                                                    | ende                                                                                                    |                                                                                                    |                                                                                                    |                                                                                                    |                                                                                                    | promen                                                                                                    |                                            |
| Veranstaltungsort:       Leinenweberstraße 3       36251       Bad Hersfeld         Kurs-URL/Bemerkungen:       "'Fett''' ''Kursiv'' [[Verweis]]       [[http://www.daa.de/index.php?id=248sno_cache=1scourseId=1428151399]Anmeldung]                                                                                                    |                                                                                                    | Gesamtpreis                                                                                                    | inkl. MwSt:                                                                                                    | 0 EU                                                                                                    | IR +Sonderprei                                                                                                    | is +Preishin                                                                                                    | veise                                                                                                    |                                                                                                    |                                                                                                    |                                                                                                    |                                                                                                    |                                                                                                    |                                                                                                    |                                                                                                    |                                            |
| Kurs-URL/Bemerkungen: "Fett" "Kursiv" [[Verweis]]<br>[[http://www.daa.de/index.php?id=248sno_cache=1s<br>courseId=1428151399 Anmeldung]]                                                                                                    |                                                                                                    | Veranstaltun                                                                                                    | gsort:                                                                                                    | Leinenwe                                                                                                    | herstraße                                                                                                    | 2                                                                                                    | 36                                                                                                    | 251                                                                                                    | Rad Here                                                                                                    | sfeld                                                                                                    |                                                                                                    |                                                                                                    |                                                                                                    |                                                                                                    |                                            |
| [[http://www.daa.de/index.php?id=248sno_cache=1s<br>courseId=1428151399 Anmeldung]]                                                                                                    |                                                                                                    | Kura IIDI /P-                                                                                                    | merkuncen                                                                                                    | Eatt                                                                                                    | Correct The                                                                                                    | -                                                                                                    |                                                                                                    |                                                                                                    |                                                                                                    |                                                                                                    |                                                                                                    |                                                                                                    |                                                                                                    |                                                                                                    |                                            |
|                                                                                                    |                                                                                                    | Kuis-UKL/De                                                                                                    | merkungen.                                                                                                    | [[http:/<br>courseId                                                                                                   | /www.daa.<br>1=14281513                                                                                                    | de/inde<br>399 Anme                                                                                                    | ex.php?<br>eldung.                                                                                                    | id=24<br>]]                                                                                                    | 8ano_c                                                                                                    | ache=1                                                                                                    | 8                                                                                                    |                                                                                                    |                                                                                                    |                                                                                                    |                                            |

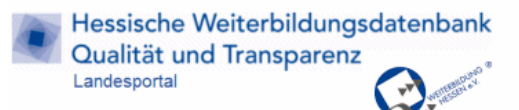

## Termin

• In beide Felder werden das Beginn- und Enddatum (= erster und letzter Tag) eingegeben

Bei eintägigen Kursen wird in beide Felder das gleiche Datum eingegeben. Die Dauer stellt sich dann automatisch auf 1 Tag.

- Kurse mit Beginn- und Enddatum erhalten nach deren Ablauf in der Datenbank den Status "abgelaufen". Sie erscheinen dann nicht mehr im Internet.
- Kurse ohne Beginn- und Enddatum haben immer den Status "abgelaufen" und werden nicht angezeigt. Nur in Ausnahmefällen können sie ohne Datumsangabe den Status "dauerhaft" erhalten. Die Wochentage oder Terminoptionen (z.B. "Beginnt monatlich") können bei dem Termin ergänzt werden.
- Die Terminoptionen "Beginn erfragen" oder "Beginn laufend" sollten möglichst nicht mit einem genauen Datum kombiniert werden, da dies verwirrend ist.
- Falls erforderlich, können Sie in dem Feld "Kurs-URL/Bemerkungen" Angaben zum Termin ergänzen (z.B. Anzahl und Daten der Einzeltermine, wenn mehrere Termine über Monate unregelmäßig verteilt sind)

#### Uhrzeiten

- In die zwei Felder wird die Uhrzeit eingetragen, wenn die Angabe für jeden Tag gleich ist.
- Wenn der Kurs zu verschiedenen Zeiten beginnt oder endet (z.B. Fr 18:-20 Uhr, Sa 9-14 Uhr), lassen Sie die Felder leer. Die Zeitangaben können Sie in diesem Fall in das Feld "Kurs-URL/Bemerkungen" eintragen.

#### Stunden

• Geben Sie die Anzahl der gesamten Unterrichtsstunden à 45 Minuten an. Pausenzeiten müssen nicht abgezogen werden.

#### Gesamtpreis inkl. MwSt.

- Geben Sie den Gesamtpreis in Euro in ganzen Zahlen an; Nachstellen hinter dem Komma sind auf- oder abzurunden. Wird die Zahl "0" eingetragen, erscheint unter Preis "kostenlos". Bleibt das Feld leer, erscheint "k.A." (keine Angabe). Das €-Zeichen wird automatisch vom System gesetzt.
- Wenn zum Preis ergänzende Informationen sinnvoll sind, klicken Sie bitte auf den Link "Preishinweise". In einem Textfeld können Hinweise wie z. B. Ermäßigungen für Studierende, "50 EUR pro Modul" oder "inkl. Verpflegung" eingetragen werden. ACHTUNG: in diesem Feld sind keine Sonderzeichen erlaubt, statt € also EUR schreiben. Unter den Links "Sonderpreis/EUR" und "Sonderpreis/Tage vor Beginn" können Sie einen Frühbucherrabatt vermerken.

## Veranstaltungsort

- In den drei Feldern geben Sie an: Straße mit Hausnummer, PLZ und Ort.
- Bitte geben Sie die korrekte Adresse an, damit die Umkreissuche funktioniert und auf der Seite mit der Kursbeschreibung der Stadtplanausschnitt angezeigt werden kann. Angaben wie "Hotel A" gehören in das Feld "Kurs-URL/Bemerkungen".
- Speichern Sie den korrekten Städtenamen ohne Ortsteile (z.B. "Frankfurt am Main", nicht "Frankfurt a. M./Höchst").

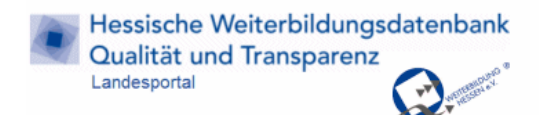

## Bildungsurlaub | AZAV | Förderungen

Kurstitel:

Rechts neben dem Kurstitel können Sie weitere Felder aufklappen, um dem Kurs zusätzliche Merkmale zuzuweisen: +Förderung +Fernunterricht

| Fit in deutscher R  | echtschreibung                                   |
|---------------------|--------------------------------------------------|
| Bildungsurlaubs-Nr. |                                                  |
|                     | (Nötig zur Anzeige als Bildungsurlaub/Freistellu |
| AZWV-Nr.:           |                                                  |
| sonstige Förderung  | (Nötig zur Suche nach Bildungsgutschein)         |
| ZFU-Fernunterrichts | s-Nr.:                                           |
|                     | (Nötig zur Anzeige als Fernunterricht)           |

- Anerkennung als Bildungsurlaub: Nr. eintragen und unter "sonstige Förderung" Bildungsurlaub anwählen
- Zulassung als Fernunterricht durch die ZfU: Fernunterrichts-Nr. eintragen
- Zertifizierung AZWV bzw. AZAV: Nr. eintragen

Haben Sie die korrekten Zulassungsnummern nicht zur Hand, können Sie hier Platzhalter eintragen (z.B. "x"). Dies ist aber nur erlaubt, wenn die Zulassung / Anerkennung sicher vorliegt und auf Anfrage nachgewiesen werden kann.

• Förderung durch Meister-BAföG, ProAbschluss (Qualifizierungsschecks), gut ausbilden: unter "sonstige Förderung" eintragen

Durch Ihre Angaben helfen Sie der Datenredaktion bei der Kennzeichnung und verbessern die Auffindbarkeit Ihrer Kurse.

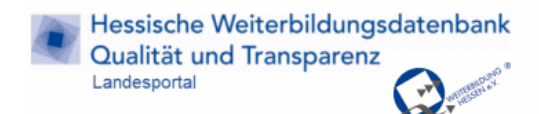

## Anbieterprofil bearbeiten

Der gelbe Balken zeigt rechts den Anbieternamen. Hier kann das eigene Anbieterprofil bearbeitet werden.

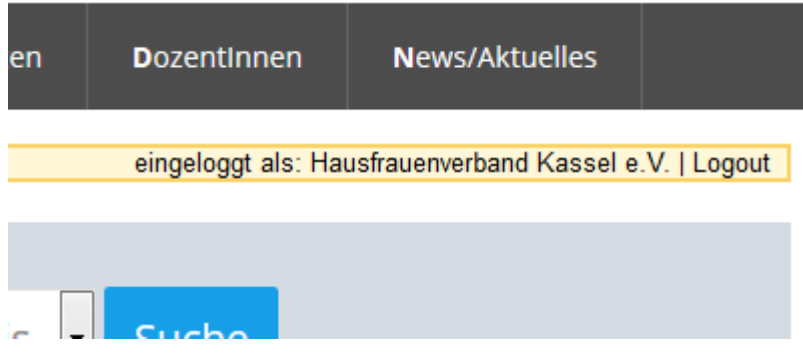

Dies anwählen, das Anbieterprofil wird gezeigt. Anschließend auf "Profil bearbeiten" gehen. Die Bearbeitungsmaske öffnet sich.

| <b>K</b> urssuche                                                                  | Anbietersuche          | <b>P</b> roAbschluss |  |  |  |  |  |
|------------------------------------------------------------------------------------|------------------------|----------------------|--|--|--|--|--|
| für Anbieter: Al                                                                   | lle Kurse   Neuer Kurs | Hilfe                |  |  |  |  |  |
| Anbieterprofil bearbeiten<br>Suchname:<br>Anbieternummer:<br>Rechtsform:<br>Verein |                        |                      |  |  |  |  |  |
| Gründungsjahr:                                                                     | 1967                   |                      |  |  |  |  |  |
| Name des Leiter                                                                    | s: Elke Meyer          |                      |  |  |  |  |  |

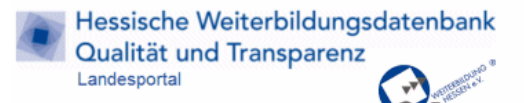

## Häufige Fragen und Tipps

• Wie kann ich einen Kurs schnell in einer längeren Liste finden?

Wenn Sie auf den Link "Alle Kurse" oben im den gelben Balken klicken, sehen Sie alle Kurse Ihrer Einrichtung. Die Liste können Sie durch einen Klick auf die Überschriften "Angebot" oder "Termin" sortieren.

- Muss ein Kurs gelöscht werden, wenn er abgelaufen ist? Ist ein Kurs mit genauer Terminangabe abgelaufen, erscheint er nicht mehr in der Hessischen Weiterbildungsdatenbank. Ein Kurs muss nur manuell gelöscht werden, wenn kein Beginn- und Enddatum eingetragen ist.
- Wie kann ich einen Kurstitel ändern? Wenn Sie einen Kurs bereits angelegt haben, können Sie den Titel nicht selbst ändern. Bitte schicken Sie Ihre Änderungswünsche an <u>zappe@wb-hessen.de</u>. Alternativ können Sie den Kurs löschen und mit dem geänderten Titel neu anlegen.
- **Darf ein Kurstitel mehrmals verwendet werden?** Bitte verwenden Sie keinen schon vorhandenen Titel. Einen abgelaufenen Kurs können Sie einfach überarbeiten. Hat ein Kurs mehrere Termine, erstellen Sie mehrere Durchführungen für
  - diesen Kurs.
    Wie kann ich eine URL (Link zu einer Internet-Seite) einfügen Wenn Sie auf eine Internet Seite vorweisen wellen, auf der der Kurs gehucht worden ka

Wenn Sie auf eine Internet-Seite verweisen wollen, auf der der Kurs gebucht werden kann, fügen Sie den Link in das Feld "Kurs-URL/Bemerkungen" ein. Klicken Sie auf den Link "Verweis", der über dem Eingabefeld steht. In das Feld wird Folgendes geschrieben: [[http://verweis.com | Kurs-URL]]. Ersetzen Sie die URL <u>"http://verweis.com</u>" durch Ihren Link - vergessen Sie dabei nicht "http://". Ersetzen Sie dann "Kurs-URL" durch den Link-Text, der in der Kursbeschreibung erscheinen soll. Die eckigen Klammern und den senkrechten Strich dürfen Sie nicht entfernen, da der Link sonst nicht funktioniert.

- Was kann ich tun, wenn ich einen Kurs versehentlich gelöscht habe? Wenden Sie sich an Weiterbildung Hessen e.V. Der Kurs kann wieder hergestellt werden.
- Warum ist mein Kurs noch nicht zu sehen?
   Die Kurse werden von uns laufend redaktionell gepr
  üft. Daher sind neue oder ge
  änderte Kurse
  nach ein bis zwei Tagen in der Datenbank nach au
  ßen sichtbar.

## Fragen beantworten wir Ihnen gerne:

TIG GmbH Gießen Winchesterstraße 2 35394 Gießen Simone Schäfer und Florentine Knorpp Telefon: 0641-9482260 E-Mail: info@tig-gmbh.de